# CACHE LEGEN VAN UW PC, SMARTPHONE OF TABLET

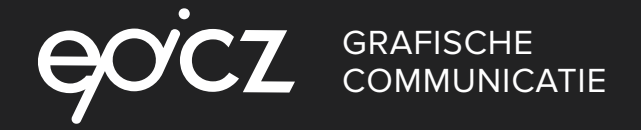

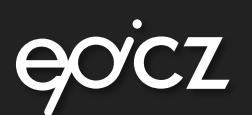

## → Desktop cache legen

| 0 | Google Chrome     | 2 |
|---|-------------------|---|
| ø | Safari            | 2 |
| • | Microsoft Edge    | 2 |
| Ø | Internet Explorer | 3 |
| 3 | Mozilla Firefox   | 3 |
| 0 | Opera             | 3 |
|   |                   |   |

## Mobiel & tablet browsercache legen

#### Android

| Android Browser | 4 |
|-----------------|---|
| Chrome          | 4 |
| Firefox         | 5 |

#### o iOS

| Chrome  | 4 |
|---------|---|
| Firefox | 5 |
| Safari  | 6 |

#### Windows

| Internet Explorer | 5 |
|-------------------|---|
|-------------------|---|

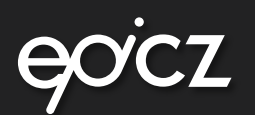

## Desktop browsercache legen

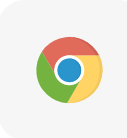

#### **Google Chrome**

- Klik bovenaan in de menubalk op het Blad Icoontje (3 streepjes)
- ➡ Klik op Instellingen (Settings)
- + Klik onderaan de pagina op Geavanceerde instellingen weergeven... (Show advanced settings)
- Klik op de knop Browser gegevens wissen.. (Clear Browsing data) en een nieuw klein scherm verschijnt
- → Kies de periode die u wilt verwijderen (of voor Alle cookies, de onderste keuze)
- → Klik op de knop Browser gegevens verwijderen... (Clear browsing data)

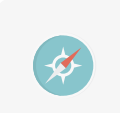

#### Safari

Cache bestanden verwijderen op je Mac is alleen mogelijk indien het Ontwikkel-menu aanstaat

- → Klik hier op 'Safari' in de menubalk van de browser
- ➡ Kies 'Voorkeuren'
- Open het laatste tabblad 'Geavanceerd'
- Vink onderaan de optie 'Toon Ontwikkel-menu in menubalk' aan

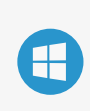

#### Microsoft Edge

- Klik op de drie puntjes . . .
- Klik op Instellingen (settings)
- ➡ Ga naar Browsergegevens wissen (Clear Browsing Data)
- Klik op Kies wat u wilt wissen (Choose what to clear)
- Vink aan Gegevens en bestanden in de Cache (Cached data and files)
- ➡ Klik op Wissen (Clear)

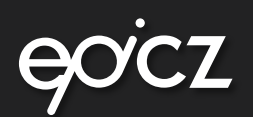

## Desktop browsercache legen

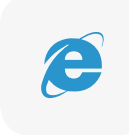

#### Internet Explorer

- Klik tools icoontje (blauw/grijze tandwieltje)
- ✤ Klik op Safety (Veiligheid), deze optie is ook beschikbaar in de 'command bar'
- Klik op Delete Browsing History (Browsergeschiedenis verwijderen)
- ➡ Selecteer Temporary internet files and Website files
- ➡ Klik op Delete

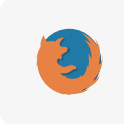

#### **Mozilla Firefox**

- Kies in Mozilla Firefox menu onder Tools (Extra) het item Options of gebruk het menu icoon
- ➡ Klik op Privacy & History in het menu
- Scroll naar Cached Web Content
- Klik op Nu Wissen (Clear Now)

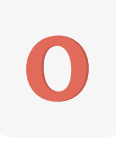

#### Opera

- Klik bovenaan in de menubalk op het opera menu , Opera logo.
- ➡ Kies daarna Settings (Alt+p) > Clear Browser data.
- Klik op Detaild options om meer informatie te bekijken
- Vink de gewenste opties aan of uit (Delete entire Cache) en klik op de knop Delete (Verwijderen).

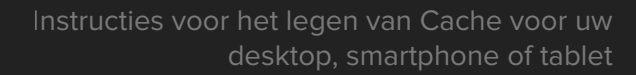

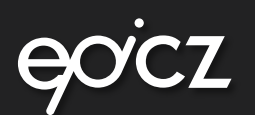

## Mobiel & tablet browsercache legen

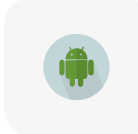

#### Android Browser (Android)

- Open de Android-browser
- Druk rechtsboven op de menutoets
- ➡ Ga naar 'Instellingen'
- Kies voor 'Privacy en beveiliging'
- ➡ Ga naar 'Cache wissen'
- Bevestig het verwijderen door op 'OK' te drukken

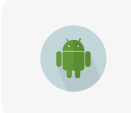

#### Chrome (Android)

- Open Chrome
- Druk op de menutoets
- ➡ Ga naar 'Instellingen'
- ➡ Kies voor 'Privacy'
- Kies onderaan voor 'Browsergegevens wissen'
- Selecteer 'Cache' en 'Cookies en sitegegevens'
- Bevestig het verwijderen door op 'Wissen' te drukken

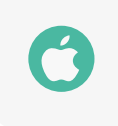

#### Chrome (iOS)

- Open Chrome
- Druk rechtsboven op de menutoets
- ➡ Ga naar 'Privacy'
- Kies voor 'Cachegeheugen wissen'
- → Bevestig het verwijderen door op 'Cachegeheugen wissen' te drukken
- ➡ Ga naar 'Cookies/sitegegevens wissen'
- Bevestig het verwijderen door op 'Cookies/sitegegevens wissen' te drukken

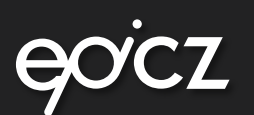

# Mobiel & tablet browsercache legen

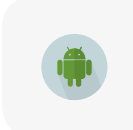

#### Firefox (Android)

- Open Firefox
- Druk rechtsboven op de menutoets
- ➡ Ga naar 'Privacy'
- → Kies onder het kopje 'Privégegevens wissen' voor 'Nu wissen'
- Vink 'Cookies & actieve aanmeldingen', 'Buffer', 'Offline websitegegevens' en 'Website-instellingen' aan
- → Bevestig het verwijderen door op 'Gegevens wissen' te drukken

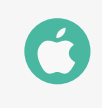

#### Firefox (iOS)

- Open Firefox
- Druk rechtsboven op het getal dat het aantal actieve tabbladen aangeeft
- Open de instellingen via het tandwiel-icoon
- Kies voor onder het kopje 'Privacy' voor 'Privégegevens wissen'
- ➡ Vink 'Buffer', 'Cookies' en 'Offline websitegegevens' aan
- Bevestig het verwijderen door op 'Privégegevens wissen' te drukken

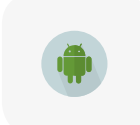

#### Internet Explorer (windows telefoon)

- ➡ Open Internet Explorer
- Druk op de menutoets (…)
- ➡ Ga naar 'Instellingen'
- Kies voor 'Geschiedenis verwijderen'
- Bevestig het verwijderen door op 'verwijderen' te drukken

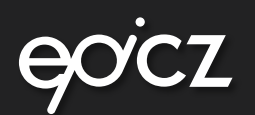

## Mobiel & tablet browsercache legen

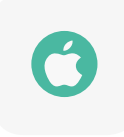

#### Safari (iOS)

- Open uw instellingen.
- ➡ Kies voor 'Safari'.
- ➡ Kies onderaan voor 'Wis geschiedenis en websitedata'.
- → Bevestig het verwijderen door op 'Wis geschiedenis en data' te drukken.

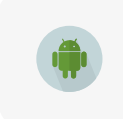

#### Samsung Browser (Android)

- ➡ Open de Samsung-browser
- Druk rechtsboven op de menutoets
- ➡ Ga naar 'Instellingen'
- ➡ Kies voor 'Privacy'
- ➡ Kies voor 'Persoonlijke gegevens verwijderen'
- → Vink 'Buffer', 'Cookies' en 'Offline websitegegevens' aan
- ➡ Bevestig het verwijderen door op 'Gereed' te drukken